# Setup instructions for 'Remote Order Entry' software on new laptop/tablet.

V8.1.6 2014.11.10

#### www.jamisoncomputer.com

#### Click 'Downloads'

### WSREMOTE Remote Order Entry (For Existing Customers):

<u>'Download Laptop/Tablet Remote Order Entry Setup (New Install)'</u> Click the above link to install software to a computer that does not have the software already installed.

'Remote Order Entry - Latest Version'

Download / Unzip This File (WARNING: This will overwrite existing application and data files)

# Note: Antivirus or Firewall software may see some downloads as suspicious. You may be prompted to 'trust' the file (which in this case you would want to do).

# LAPTOP / TABLET SETUP (WSREMOTE)

1. Download Setup / Install (see above link)

Save file (WSR816.exe)

Note: You may be able to 'run' from the site but firewalls and antivirus settings will sometimes prevent this. Saving the file to your computer will normally avoid these security issues.

Run to install software.

# Note: Make sure to 'Ignore' any warnings that you may receive.

2. Download / Update to latest version (see above link)

Save file (latestRemote.exe) Unzip file to overwrite (after setup) application with latest version of the application.

3. Download update file (if not connected directly to your server)

**Options | Download Salesperson Update File** 

When prompted, enter FTP USER (we will provide your unique ID) Example: 'FTP USER' = jam201112

Download Update File (Note: This must first be created/uploaded by Web Admin on host)

4. Update Data Using Downloaded File

Options | Update Data – Select 'Use Download File As Host' (if not selected) Update Data From Host (just like when connected to server but using download file)

5. Exit / Restart the application